# FA - Übersicht

Die Übersicht ist ein nützliches Tool zum überwachen und steuern von Fertigungsaufträgen. Dabei wird per Ampelsystem geprüft, ob ein Auftrag gestartet werden kann oder bereits in einer Ausführung steht.

**Teil zurückgemeldete Aufträge** sind bereits gestartet worden und haben einen Produktionsgang abgeschlossen, jedoch nicht den gesamten Auftrag. Eine Teilrückmeldung tritt auf, wenn ein Auftrag in mehreren Abschnitten abgearbeitet wird (Produktion über mehrere Tage oder Schichten).

Ein Planauftrag oder Aktivauftrag wird im Programm <u>Fertigungsauftrag</u> <u>einlasten</u> eingelastet.

| ≌ übersicht fertigungsaufnige<br>≝ FA - Übersicht                                                                                                    |                                                                                                    | • • •                                                                                                    |
|----------------------------------------------------------------------------------------------------|----------------------------------------------------------------------------------------------------|----------------------------------------------------------------------------------------------------|
| O Bearbeten Drycken Spitten   Aufragstypen Rezeptur FAHz FAHz   Athal Standort METEOS Dubum von   Vetestpitz Patala Podation •                                                                                                    | SZusammenfassen (*) Aktvieren (*) Starten<br>* Kunden-Re. (*)<br>* Aktvisge-Re. (*)<br>* *                                                                                                    | Bylachbuchen                                                                                                    |
| FA.M. I O [ 1 ] Status Lothinguet F.G. Advances   1907 I O I A Status Condato The Status Condato The Status   1907 I O I A Status Frankisk-geneide Pooldato Dial Dial Dial Dial Dial Dial Dial Dial Dial Dial Dial Dial Dial Dial Dial Dial Dial Dial Dial Dial Dial Dial Dial Dial Dial Diala Dial Dial Dial Dial Dial Dial Dial Dial Dial Dial Dial Dial Dial Dial Dial Dial Dial Dial Dial Dial Dial Dial Dial Dial Dial Dial Dial Dial Dial Dial Dial Dial Dial Dial Dial Dial Dial Dial Dial Dial Dial Dial Dial Dial Dial Dial | Letter Anti-Reserver Anti-Reserver Inter-Security   CODD01A PETRA CINEM 3016 5541   ROD002A PETRA CINEM 3016 5592   CODD01A PETRA CINEM 3016 5592   COD0020A PETRA CINEM 3016 5502   COD0020A PETRA HAMMOND 3016 3016   COD0020A PETRA HAMMOND 3016 3016   COD0020A PETRA HAMMOND 3016 3016   COD0020A PETRA HAMMOND 3016 3016   COD0020A PETRA HAMMOND 3016 3016   COD0020A PETRA HAMMOND 3018 3016   COD0020A PETRA HAMMOND 3016 3016   COD02020A PETRA HAMMOND 3016 3016   COD02020A PETRA HAMMONDA 3016 3016 | Philoparadial Statubar Execute Research Test Name Periodity Statubar   2 A44 100.2015 100.2015 Research METGOS 100.2015 100.2015 100.2015 100.2015 100.2015 Research METGOS 100.2015 100.2015 100.2015 Research METGOS 100.2015 100.2015 100.2015 Research METGOS 100.2015 100.2015 Research METGOS 100.2015 100.2015 Research METGOS 100.2015 100.2015 100.2015 Research METGOS 100.2015 100.2015 Research METGOS 100.2015 100.2015 100.2015 100.2015 100.2015 100.2015 100.2015 100.2015 100.2015 100.2015 100.2015 100.2015 100.2015 100.2015 100.2015 100.2015 100.2015 100.2015 100.2015 100.2015 100.2015 100.2015 100.2015 100.2015 100.2015 100.2015 100.2015 100.2015 100.2015 100.2015 100.2015 100.2015 |
| Legende: B = freier Bestand auf Standort Q = Bestand inkl. Quarantänen                                                                                                    | nenge auf Standort G = Bestand inkl. Quarantänemenge alle Standorte                                                                                                    | e S = Bestand inkl. Substitute                                                                                                    |

Legende

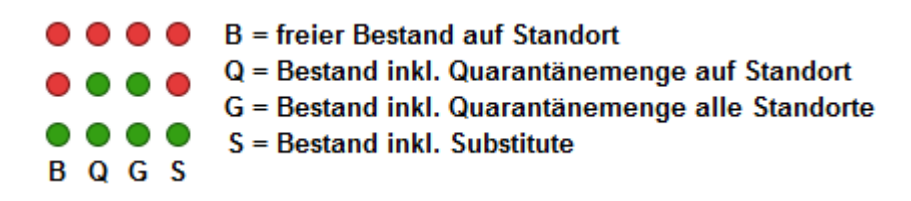

#### Einen Fertigungsauftrag bearbeiten

Eine Nachbearbeitung ist insofern möglich, als dass Materialien ausgetauscht, Mengen geändert und Chargendaten sowie der Produktionszeitraum geändert werden können. Beim Austausch von Materialien wird geprüft, ob Substitute vorhanden sind und diese ebenso als Ersatz eingesetzt werden dürfen.

| 12 | - V                                                                                                    | /ersi | on:  |                                                                 |            |                       |                            |            |                                                                                                    |      |   |    |                  | X                  |
|----|----------------------------------------------------------------------------------------------------|-------|------|-----------------------------------------------------------------|------------|-----------------------|----------------------------|------------|----------------------------------------------------------------------------------------------------|------|---|----|------------------|--------------------|
| (  | -<br>-                                                                                                    | Ĵ     | F٨   | A Ł                                                             | bearb      | eit                   | ten                        |            |                                                                                                    |      |   |    |                  | 9                  |
|    |                                                                                                    |       |      |                                                                 |            |                       |                            |            |                                                                                                    |      |   | (  | 崖 <u>s</u> peich | ern & beenden      |
| F  | A D                                                                                                    | ater  | n P  | rodu                                                            | ktionstext | te                    |                            |            |                                                                                                    |      |   |    |                  |                    |
| F  | A.A                                                                                                    | Auftr | ags  | Nr.                                                             | 10177      | _                     | Auftragsart Produktion (Bu | lk) 🔽 Typ  | Planauftrag                                                                                                    |      | - | Ar | beitsplatz       | Default Produktion |
| A  | rtik                                                                                                    | cel / | Var  | / Ver                                                           | s RZ00087  | 687                   | A 1 PETRA HAND             | CREME      |                                                                                                    |      |   | Ar | nsprechpartner   |                    |
| A  | Auftragsmenge 30,00 kg Start-Datum 11.03.2015 E   Auftragsmenge 0,00 kg End-Datum 11.03.2015 K   Rückgemeldet 0,00 kg K K K |       |      | ind-Charge [<br>iunden-Charge [<br>K. Auftrags Nr. [<br>iunde [ |            | 11339<br>1<br>11600 • | Be                         | emerkungen | Versand auf Kundenwunsch nur in 30 Liter Fässem:<br>VP0000026 verwendet: Vor Auslieferung müssen<br>die Fässer mit Stickstoff begast werden. |      |   |    |                  |                    |
| Г  |                                                                                                    | Pos   | s N  | later                                                           | ial-Nr.    | 1                     | laterialbezeichung         |            | Bedarf                                                                                                    | ME   |   |    |                  |                    |
|    | ۲                                                                                                    | 10    | ) [F | RO00                                                            | 0133       |                       | Vasser                     |            | 8,92960                                                                                                    | ) kg |   |    | <->              |                    |
|    |                                                                                                    | 20    | ) [F | 2000                                                            | 0082       |                       | Glycerin 86,5% Ph.         |            | 4,99940                                                                                                    | ) kg |   | Sx | <->              |                    |
|    |                                                                                                    | 30    | ) [F | RO00                                                            | 0200       |                       | Allantoin                  |            | 2,26000                                                                                                    | ) kg |   |    | <->              |                    |
|    |                                                                                                    | 40    | ) [F | RO124                                                           | 4235       |                       | Jniphen                    |            | 0,39000                                                                                                    | ) kg |   |    | <->              |                    |
|    |                                                                                                    | 50    | ) [F | RO00                                                            | 0043       |                       | anette N                   |            | 1,70000                                                                                                    | ) kg |   |    | <->              |                    |
|    |                                                                                                    | 60    |      | RO00                                                            | 0358       |                       | Saboderm AB                |            | 9,10000                                                                                                    | ) kg |   | Sx | <->              |                    |
|    | _                                                                                                    | 70    | ) [F | 2000                                                            | 0094       | -                     | Purcellin Liquid           |            | 1,10000                                                                                                    | ) kg |   |    | <->              |                    |
|    | _                                                                                                    | 80    |      | RO124                                                           | 4232       |                       | Glucate DO                 |            | 1,30000                                                                                                    | ) kg |   |    | <->              |                    |
|    | -                                                                                                    | 90    |      | 2000                                                            | 0258       |                       | Oxynex K flüssig           |            | 2,13000                                                                                                    | ) kg |   |    | <->              |                    |
|    |                                                                                                    | 10    | 0    | 1012                                                            | 4233       |                       | 20                         |            | 0,09100                                                                                                    | kg   |   |    | <->              |                    |
|    |                                                                                                    |       |      |                                                                 |            |                       |                            |            |                                                                                                    |      |   |    |                  |                    |

### Einen Fertigungsauftrag aktivieren

Wurde ein **Planauftrag** eingelastet, so kann dieser hierdurch aktiviert werden und enthält weitere Informationen zu den einzelnen Materialien und deren Bedarf sowie die Verfügbarkeit.

Auch Fehlmengen werden hier rot angezeigt. Sind Fehlmengen vorhanden, müssen diese bestellt oder nachgebucht werden.

Dieser Auftrag gilt lediglich als aktiviert, es werden keine Bestände reserviert oder gebucht.

Nun kann der Auftrag aktiviert werden, sobald keine Fehlmengen mehr vorhanden sind:

| 🝟 Fertigungsauftrag aktivieren        |                               |                                  |                                       | 23 |
|---------------------------------------|-------------------------------|----------------------------------|---------------------------------------|----|
| FA aktivieren                         |                               |                                  |                                       | 0  |
|                                       | Aktivieren                    |                                  | Drucken                               |    |
| FA-Nr 10107                           | Marrian (                     |                                  |                                       |    |
| Artikelbezeichnung PETRA HANDCREME    |                               |                                  |                                       |    |
| Auftragsmenge 30 kg                   |                               |                                  |                                       |    |
| Kunden-Charge Start-Datum             | 11.03.2015                    |                                  |                                       |    |
| End-Charge End-Datum                  | 11.03.2015                    |                                  |                                       |    |
| Positionen mit Bedarf 0 zum spätere   | en Einstellen der Rezeptur we | erden hier nicht ang             | ezeigt !!                             |    |
| Pos. Material-Nr. Materialbezeichnung | Material<br>Bedarf            | Verfügbarkeit Fo<br>auf Standort | ehlmenge Max. mögliche<br>Prod. Menge |    |
| 10 RO000211 Wasser                    | 8,9296 kg                     | 238,365686                       | - 238,365686                          |    |
|                                       | incl. Quarantane              | 238,365686                       | - 238,365686                          |    |
| 20 RO000802 Glycerin 86.5% Ph.        | 4.4994 kg                     | 238,365686                       | - 6207.314959                         |    |
|                                       | incl. Quarantäne              | 870                              | - 6207,314959                         |    |
|                                       | inkl. Externe                 | 870                              | - 6207,314959                         |    |
| 30 RO000022 Allantoin                 | 0,26 kg                       | 3,871455                         | - 935,7275                            |    |
|                                       | incl. Quarantâne              | 3,8/1455                         | - 935,7275                            |    |
| 40 RO124802 Uninhen                   |                               | 3,871455                         | - 935,7275                            |    |
|                                       | incl. Quarantäne              | 6,353296                         | - 451,098667                          |    |
|                                       | inkl. Externe                 | 6,353296                         | - 451,098667                          |    |
|                                       | 1                             | max. möglich                     | 30,844286                             | -  |

### Einen Fertigungsauftrag splitten

Durch das Splitten werden Teilmengen für die Produktion in einem definiertem Zeitraum generiert. Sind diese Teilmengen produziert worden, so gelten diese nach dem Abschluss als **Teilrückgemeldet**.

| 📔 Fertigungsauftrag                                       | splitten                                 |                  |                         |                      |                           | 23       |
|-----------------------------------------------------------|------------------------------------------|------------------|-------------------------|----------------------|---------------------------|----------|
| 🖆 FA s                                                    | plitten                                  |                  |                         |                      |                           | 0        |
|                                                           |                                          | 🕑 s              | plittung <u>e</u> inpla | anen                 | (S) Abb                   | rechen   |
| Artikel-Nr.<br>Artikelbezeichnung                         | RZ00087687 Va                            | ariante A V      | /ersion 1               | FA-Nr<br>Auftragstyp | 11071<br>Planauftrag Akti | /auftrag |
| Auftragsmenge<br>Endcharge<br>Kundencharge<br>Start Datum | 130 kg                                   | <br>Datum 1      | 1.03.2015               | Kunde<br>PETRA Kosme | etik                      | ×        |
| Teilmenge Star   30,00 11                                 | t-Datum End-Datum<br>.03.2015 11.03.2015 | End-Charge       | Kunden-Cl               | harge<br>0<br>0      |                           |          |
| gesplittete Menae                                         | 30.00 nd                                 | och offene Menae |                         | 0.00                 |                           |          |

### **Einen Fertigungsauftrag starten**

Ist der Fertigungsauftrag bereit zum produzieren, so kann nun hierüber gestartet werden. Auch hier werden nochmals alle Einzelpositionen aufgelistet und bieten Informationen zum Bestand und die Verfügbarkeit. Wird der Auftrag gestartet, so werden nun alle Bestände für den aktuellen Abruf reserviert und gebucht.

| 🍟 Fertigungsauftrag | starten                        |                  |                   |               |              | L         | 23 |
|---------------------|--------------------------------|------------------|-------------------|---------------|--------------|-----------|----|
| FA S                | Starten                        |                  |                   |               |              |           | 0  |
|                     | Junten                         |                  |                   |               |              |           |    |
|                     |                                |                  |                   |               |              |           |    |
|                     |                                | ( F              | A <u>S</u> tarten |               | 0            | Abbreche  | n  |
| FA-Nr               | 19957 Arbeitsplatz Default Pro | duktion          | •                 |               |              |           |    |
| Artikel-Nr.         | RZ009292 Variante A Versi      | on 1             | Start-Da          | atum 19       | .02.2015     |           |    |
| Artikelbezeichnung  | PETRA BODYSOFTCREAM            |                  | End-Da            | tum 19        | .02.2015     |           |    |
| Soll-Vorgaben       | Soll Kunden-Char               | ge               | Ist Kund          | den-Charge    |              |           |    |
| Auftragsmenge       | 110 kg Soll End-Charge         |                  | Ist End-          | Charge        |              |           |    |
| Gestartete Menge    | 110 kg Fertigungmenge          | e 0.000000       | ka Menge          | pro Abruf 0.0 | 00000        |           |    |
| Offene Menge        | Anzahl Abrufe                  |                  |                   | 0,0           |              |           |    |
| Pos Material-Nr     | Materialbezeichnung            | Material         | Verfügbarkeit     | Fehlmenge     | Max mögliche | Substitut |    |
| r os. materiariu:   | Watenabezeichnung              | Bedarf           | auf Standort      | rennenge      | Prod. Menge  | Info      |    |
| 10 RO000425         | Ecorol 18/98P                  | 0,055 kg         | 50,765            | -             | 741,189      |           |    |
|                     |                                | incl. Quarantäne | 50,765            |               | 741,189      | Sx        | =  |
| 20 8000180          | Öl loiohaöl (loiohawachs), raf | Inki. Externe    | 9 225             |               | 22.5         |           |    |
| 20 10000100         |                                | incl. Quarantäne | 9,225             |               | 22,5         | Sx        |    |
|                     |                                | inkl. Externe    | 9,225             | -             | 22,5         |           |    |
| 30 RO000433         | Calendula                      | 0,01 kg          | 69,45             | -             | 945          |           |    |
|                     |                                | incl. Quarantäne | 69,45             | -             | 945          |           |    |
|                     |                                | Inkl. Externe    | 69,45             | -             | 945          |           |    |
| 40 RO000133         | Wasser                         | 0,39585 kg       | 5239,048472       |               | 5239,048472  |           |    |
|                     |                                | inkl. Externe    | 5239,046472       |               | 5239,040472  |           |    |
| 50 RO000082         | Glycerin 86.5% Ph.             | 0.2 kg           | 870               |               | 350          |           |    |
|                     |                                | incl. Quarantäne | 870               | -             | 350          | Sx        |    |
|                     |                                | inkl. Externe    | 870               | -             | 350          |           |    |
|                     | 21,199                         |                  |                   |               |              |           |    |
|                     | 741,182                        |                  |                   |               |              |           |    |
|                     |                                | n                | ax. möglich in    | kl. Externe   | 741,182      |           |    |

## Der nächste Schritt

Einen Fertigungsauftrag zurückmelden